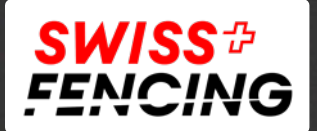

HARTIN

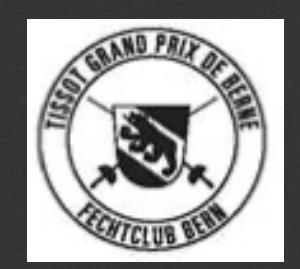

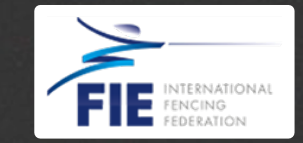

.

# World Cup Berne (CH)

19.-21. November 2021

How to register for the COVID-19 test

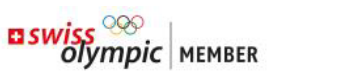

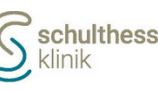

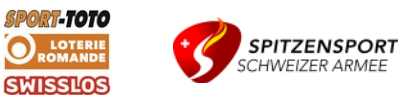

9

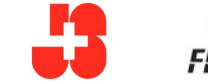

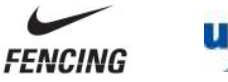

R

:

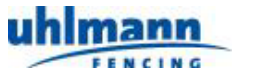

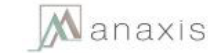

Do you have an appointment for a COVID-19 test? Through an online form, coronal23.ch enables you to easily presubmit the required test information. This allows us to contribute to the faster treatment of all patients, even in the current circumstances, and to avoid spending unnecessary time at the practice.

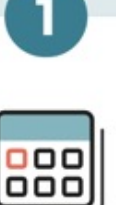

# Make an appointment

Arrange a test appointment with your practice or test centre. coronal23.ch does not arrange appointments.

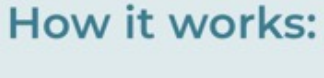

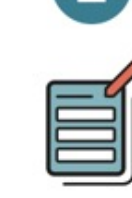

# Entering the information

Follow the instruction of your practice or your test centre, fill out the coronal23.ch form **at home, whenever possible.** 

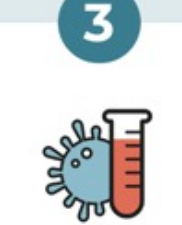

# COVID-19 test

The details entered are securely transmitted to the practice or test centre. When you show up for the appointment, your details are already available. Open the link link: https://bit.ly/3Gb2tAQ in your browser of computer or mobile phone or scan the QR code

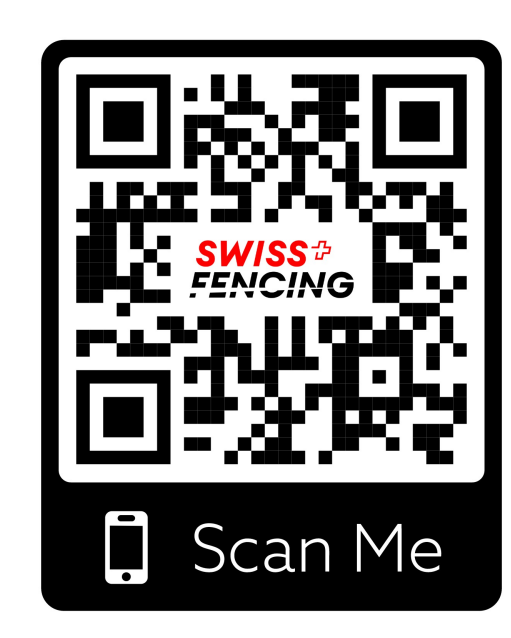

FILL OUT THE FORM NOW

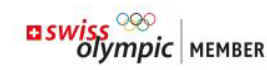

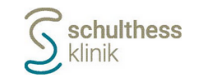

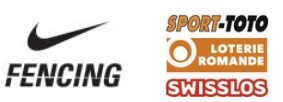

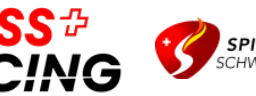

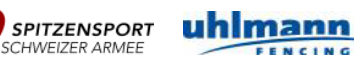

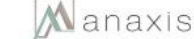

Select your practice or the test centre where your COVID-19 test appointments take place:

Grand Prix de Berne Fechtturnier, Gewerbestrasse 36, 3012 Bern

Select your test date. If you have not yet made an appointment, please contact your practice or test centre before proceeding.

18.11.2021

I hereby confirm that I have been referred to coronal23.ch by my practice, test centre or pharmacy. Please note this otherwise your pre-registration will be ignored.

CONTINUE

If not already in selected, search for «Grand Prix de Berne» in the list

Select the date 18.11.2021 for the first test.

**Note**: If retesting on Saturday is required, select 20.11.2021. For each test and person, <u>one</u> form has to be filled out

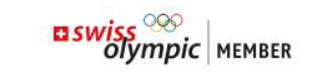

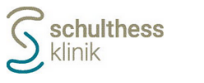

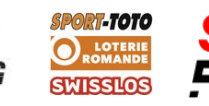

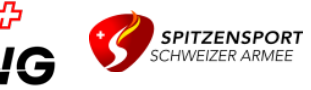

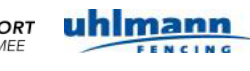

Q

#### Recipient

**Grand Prix de Berne Fechtturnier** Gewerbestrasse 36, 3012 Bern

| Your personal details                                           |   |
|-----------------------------------------------------------------|---|
| First Name*                                                     |   |
| Surname*                                                        |   |
| Date of birth*                                                  |   |
| - Nationality*                                                  | • |
| Country of residence*                                           | • |
| Gender*                                                         | ~ |
| Street, house number*                                           |   |
| Postcode*                                                       |   |
| Place*                                                          |   |
| Canton*                                                         | • |
| E-mail*                                                         |   |
| Mobile phone*                                                   |   |
| Format: 0XX XXX XX XX                                           |   |
| Dr. med. L. Frauchiger                                          |   |
| Surname, first name, place                                      |   |
| 00000000                                                        |   |
| No. 8 on the health insurance card (card identification number) |   |
| Health insurance*                                               |   |
| Information on your COVID-19 test                               |   |
| Are you in quarantine?*                                         |   |
| ○ Yes ○ No                                                      |   |
| Which symptoms apply to you (all that apply)? Cough             |   |
| Chest pain                                                      |   |

# Fill in your personal data

**Note:** see next pages for support on how to fill out the following fields:

- General Practitioner
- Insurance Number
- Health Insurance
- Reason for Testing

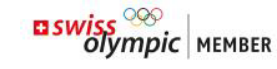

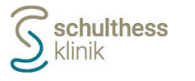

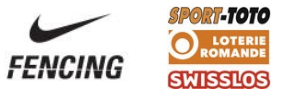

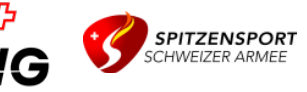

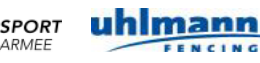

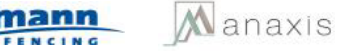

| General | practitioner* |  |
|---------|---------------|--|
|---------|---------------|--|

### Dr. med. L. Frauchiger

Surname, first name, place

Insurance number\* -

# 00000000

No. 8 on the health insurance card (card identification number,

- Health insurance\*

YYY

## Information on your COVID-19 test

Are you in quarantine?\*

🔿 Yes 💿 No

Which symptoms apply to you (all that apply)?

🗌 Cough

🗌 Chest pain

Difficulty breathing

Sore throat

Other acute respiratory diseases

Loss of smell (anosmia)

Loss of taste (ageusia)

Temperature over 38°C

Acute confusion/general health deterioration

🔲 gastrointestinal symptoms (e.g. diarrhea, vomiting, abdominal pain)

Other symptoms

Fill in Dr. med. L. Frauchiger as «General Practitioner». He is the responsible physician for the tournament.

Note: If you don't have a Swiss insurance, fill «00000000» for the Insurance Number and «YYY» for Health Insurance

Leave the symptoms blank, unless you have the specified symptoms

**Note:** If you are in governmental quarantine, please let the organizational committee know beforehand

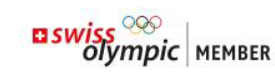

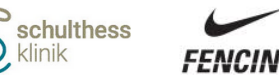

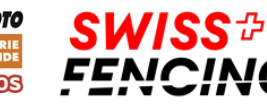

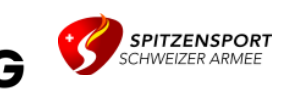

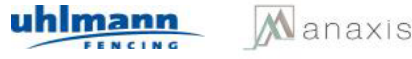

Why are you getting a COVID-19 test?\*

O Symptoms compatible with COVID-19

Outbreak investigation

SwissCovid app

Other reason

- Other reason for testing\* -

Fencing Competition

Which diseases/therapies apply to you (all that apply)?

Diabetes

Cardiovascular diseases

- Diseases/therapies which weaken the immune system
- Chronic kidney disease
- High blood pressure

Chronic respiratory disease

Cancer

Heavily overweight (obesity, BMI>35)

Liver disease

Trisomy 21

Other disease

Smoker\*

🔿 Yes 🔿 No

This field is compulsory.

Are you pregnant or is there a chance you might be pregnant?\*

This field is compulsory.

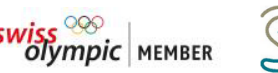

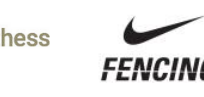

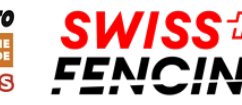

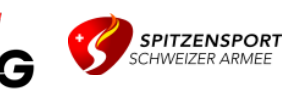

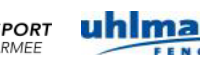

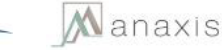

Select «Other reason» and fill in «Fencing Competition» as the reason for testing

Fill the form with your personal health status.

Note: This information is required only in case of a positive test result. The information is confidential and **only used in a positive** case.

Have you been abroad in the last 14 days?\*

🔘 Yes 🔵 No

This field is compulsory.

Country of residence\*

This field is compulsory.

Location where you are staying \*

This field is compulsory.

Do you live in a retirement or care home?\*

🔿 Yes 💿 No

Have you been in close contact with a lab-confirmed COVID-19 case?\*

🔾 Yes 🔵 No

This field is compulsory.

In the event of a positive test result, which transmission route do you think is the most likely?  $^{*}$ 

🔘 in the family

🔘 as medical or nursing staff

O private party

🔘 in a disco/club

🔘 in a bar/restaurant

🔘 in a casual gathering of people

O school/kindergarten/nursery

🔘 at an event

🔘 at work

🔘 unknown

O Other transmission

This field is compulsory.

When is it most likely that the infection occurred?

Do you work in health care in direct contact with patients?\*

OIYINPIC MEMOER

FENCING

🔿 Yes 💿 No

Other professional activity\*

This field is compulsing to

Specify this information about your recent contacts.

**Note:** It is required in case of a positive test result for contact tracing and identification of potential other infections.

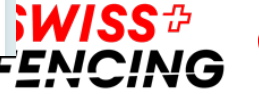

SMISSIOS

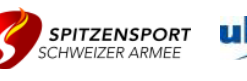

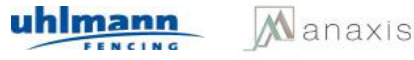

(IS

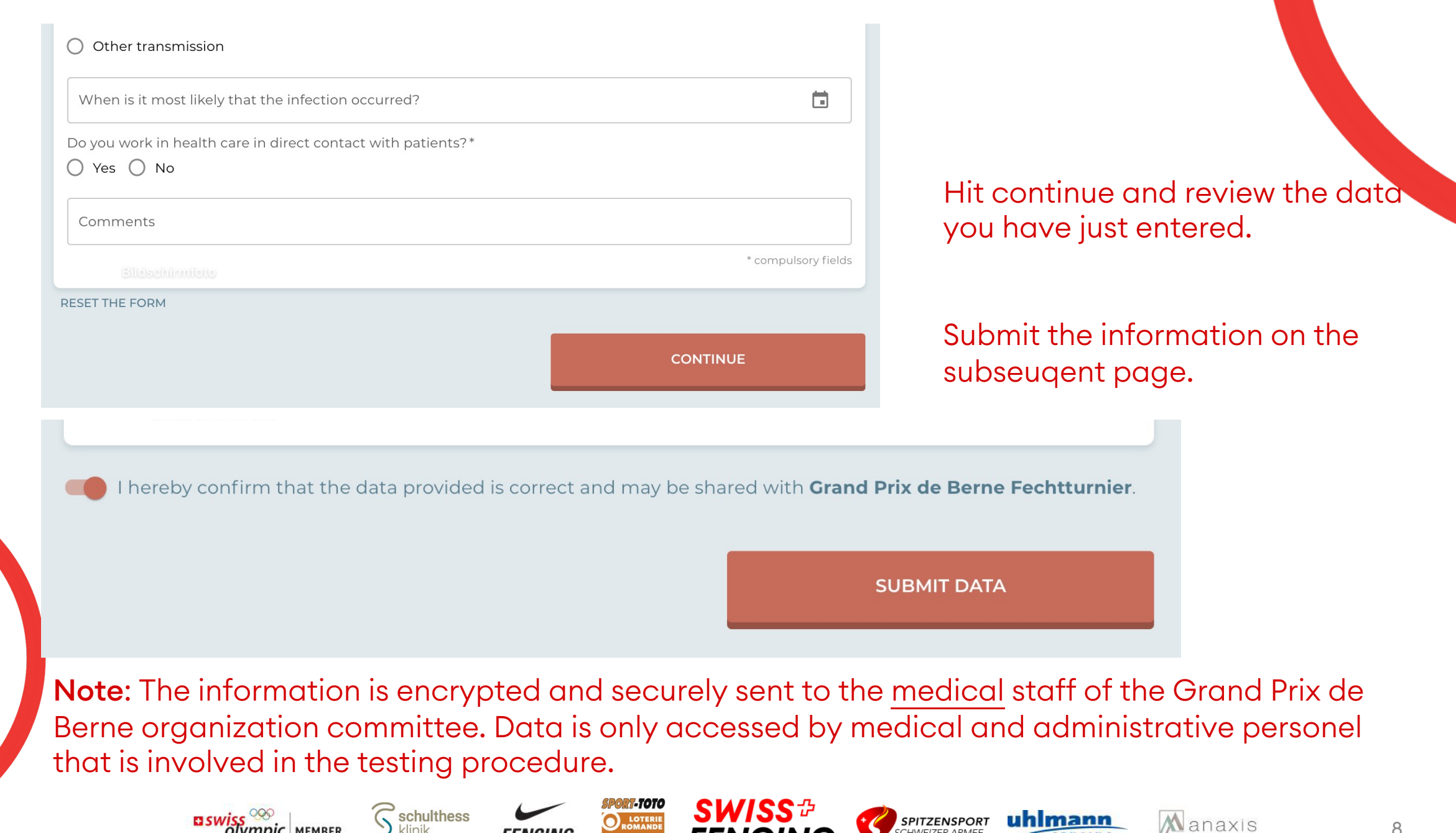

FENCING